# วิธีการใช้งานโปรแกรม

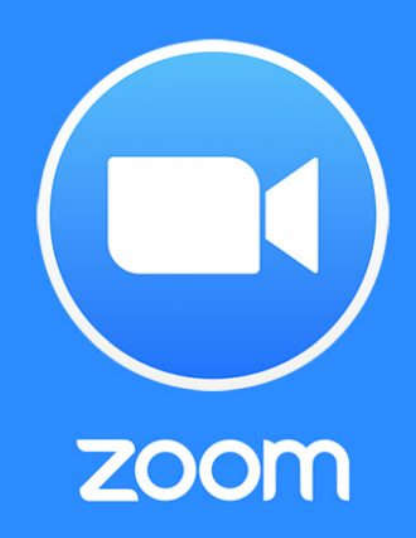

## ในโทรศัพท์มือถือ

โปรมแกรมซูม(ZOOM) คือ โปรแกรมหรือแอปพลิเคชั่น ที่ใช่ในการประชุมแบบเห็นหน้า พูดคุย แบ่งปันส่งไฟล์ แบ่งปันรูปภาพในขณะที่ประชุมกันได้ โดยผู้เข้าร่วมประชุมต้องมีสัญญาณอินเตอร์เน็ตและโทรศัพท์มือถือแบบสมาร์ทโฟน

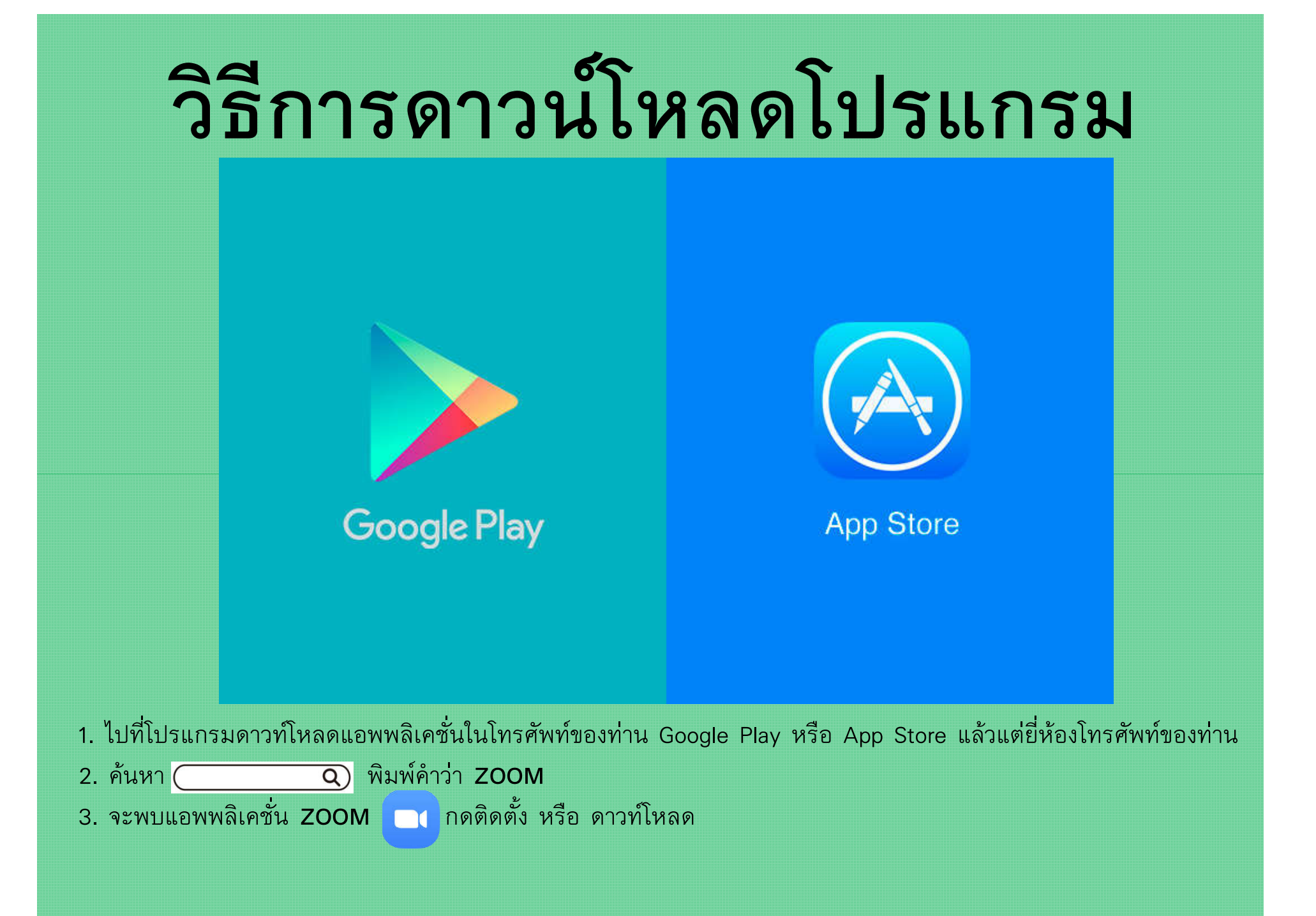

#### **หมายเหตุ :** ทั้งนี้ทางผู้จัดทำอ้างอิงจากหน้าจอมือถือยี่ห้อ IPhone หากท่านใช้โทรศัพท์รุ่นอื่นๆ หน้าจอจะมีความคล้ายคลึงกัน แต่วิธีการใช้งานไม่แตกต่างกัน

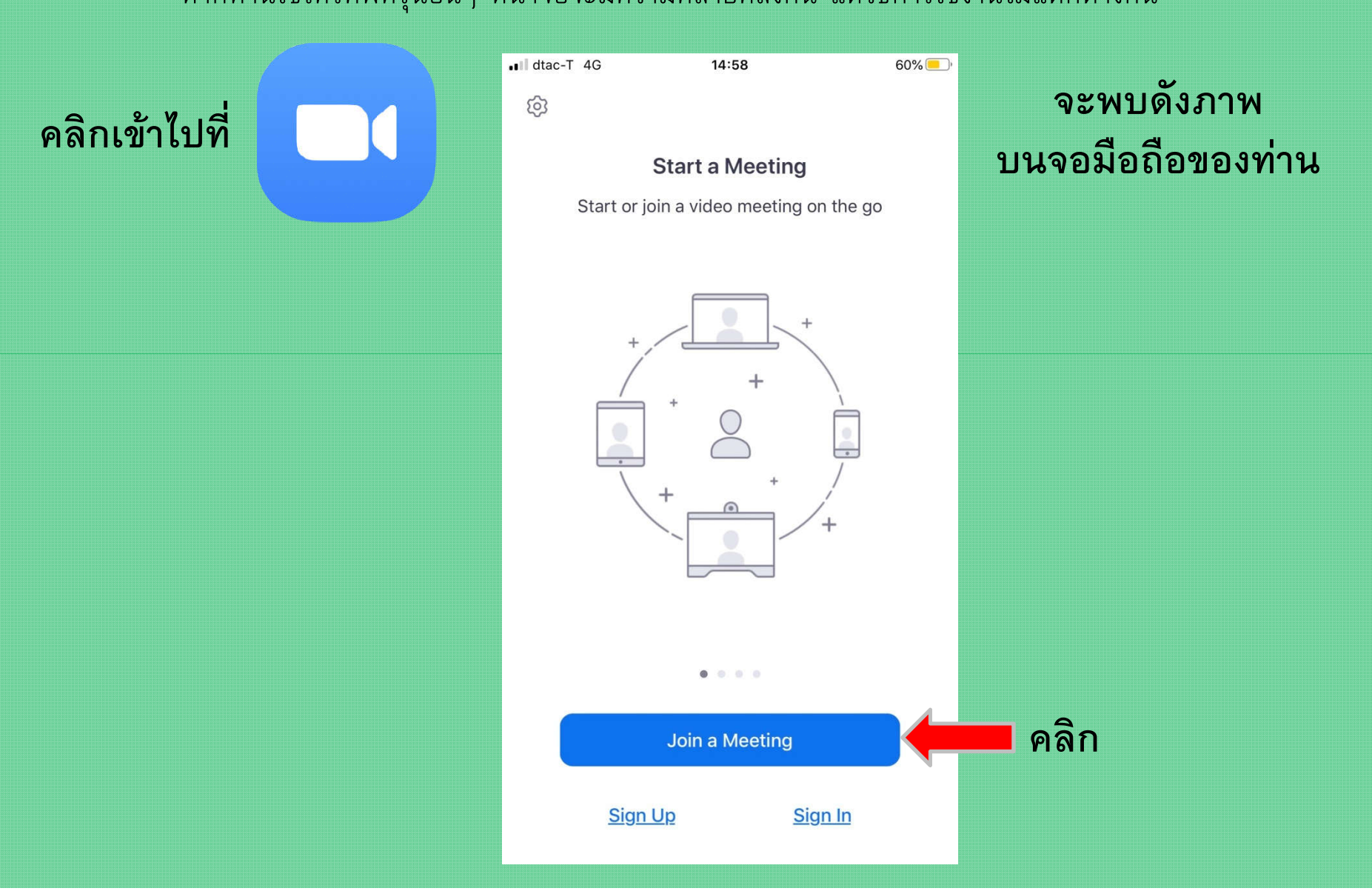

| ବ                                    | ะพบดังภาท                 | 1                      |          |
|--------------------------------------|---------------------------|------------------------|----------|
| •III dtac-T 4G                       | 15:00                     | 58% 🛑                  |          |
| Cancel                               | Join a Meeting            |                        | ې بې     |
|                                      | Meeting ID                |                        | เป็นขนตอ |
| Join                                 | with a personal link n    | โดยทานจะตองก<br>*      |          |
|                                      | Wimolwan Thongsr          | 63                     |          |
|                                      | Join                      |                        |          |
| If you received an in<br>the meeting | vitation link, tap on the | link again to join     |          |
| JOIN OPTIONS                         |                           |                        |          |
| Don't Connect Te                     | o Audio                   | $\bigcirc$             |          |
| Turn Off My Vide                     | 20                        |                        |          |
|                                      |                           |                        |          |
| 1                                    | 2<br>АВС                  | 3<br>Def               |          |
| <b>4</b><br>6ні                      | 5<br>JKL                  | <u>6</u><br>мно        |          |
| 7<br>PQRS                            | 8<br>TUV                  | 9<br>wxyz              |          |
|                                      | 0                         | $\langle \! \times \!$ |          |

ขั้นตอนนี้ เป็นขั้นตอนการเข้าห้องประชุม ายท่านจะต้องกรอกหมายเลขห้องประชุมลง ไปตรงช่องว่าง

## มีคำถาม!!!

- <u>หมายเลขห้องประชุมมาจากไหน</u> ตอบ มาจากคนที่เป็นคนเปิดห้องประชุม
- <u>เราจะรู้เลขห้องประชุมได้อย่างไร</u> ตอบ จะรู้ได้เมื่อคนเปิดห้องประชุมส่งเลขห้องมาให้เรา
- <u>คนเปิดห้องประชุม จะส่งเลขห้องประชุมให้ทางไหน</u>
  ตอบ ทุกช่องทางที่สามารถสื่อสารกันได้ เช่น ห้องไลน์ โทรแจ้ง เพื่อนส่งต่อกันมา ฯลฯ

## 4. <u>คนเปิดห้องประชุม จะส่งเลขห้องประชุมให้ตอนไหน</u>

ตอบ จะส่งให้ตอนที่จะประชุมล่วงหน้า 20-10 นาที (เกิดจากการนัดกัน)

#### 5. <u>แล้วจะเข้าห้องประชุมได้ตอนไหน</u>

ตอบ เข้าได้เมื่อคนเปิดห้องประชุมเป็นคนเปิดเท่านั้น แม้ท่านจะทราบหมายเลขห้องประชุม แต่ถ้าท่านเข้าไปในห้องขณะที่คนเปิดห้องยังไม่เปิด ท่านก็ไม่สามารถเข้าห้องประชุมได้

ตัวอย่างหมายเลขห้องประชุม 10 หลัก AICADEMY AIYARA 858 151 5555 coach bossaiyara's 757 151 1836

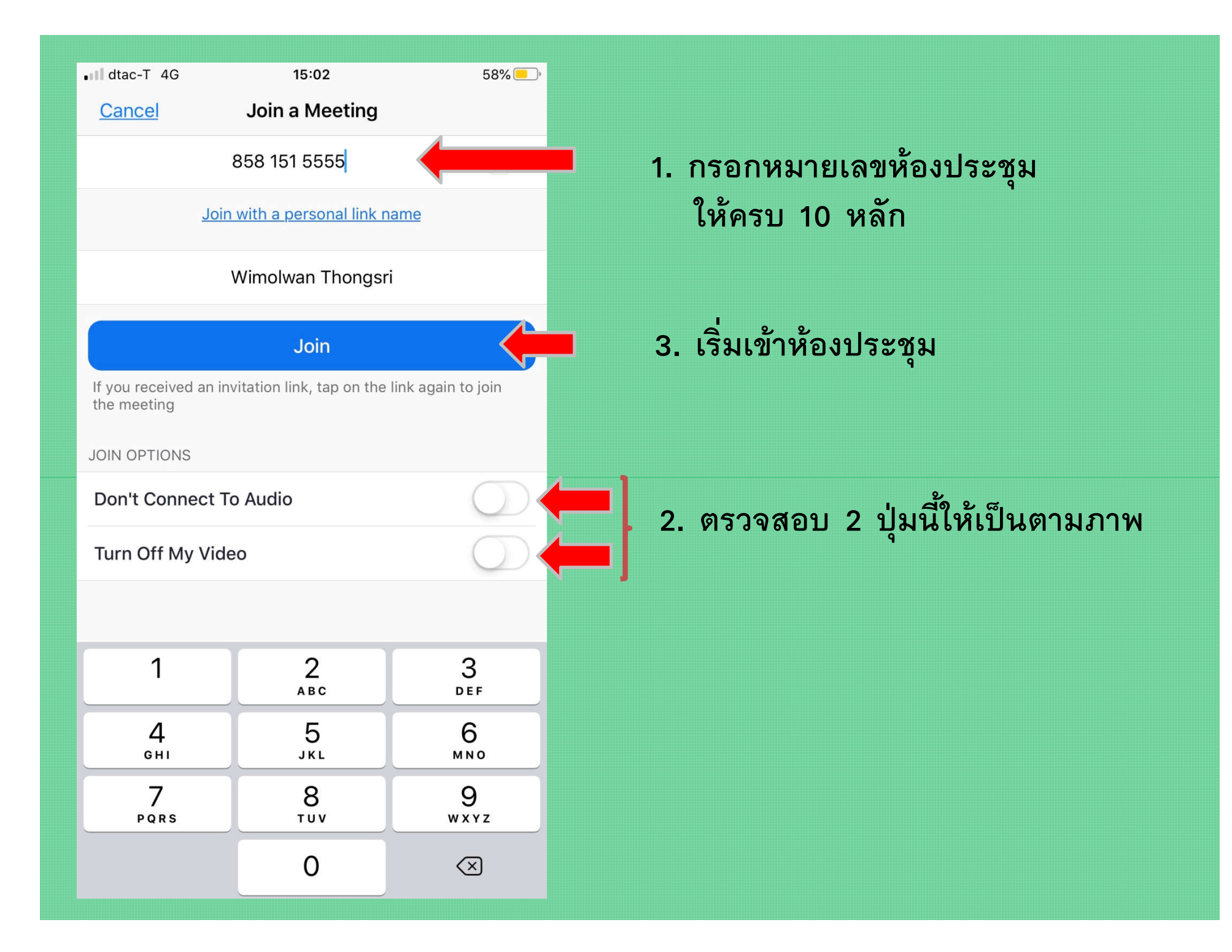

### จะพบหน้าจอ ดังภาพ

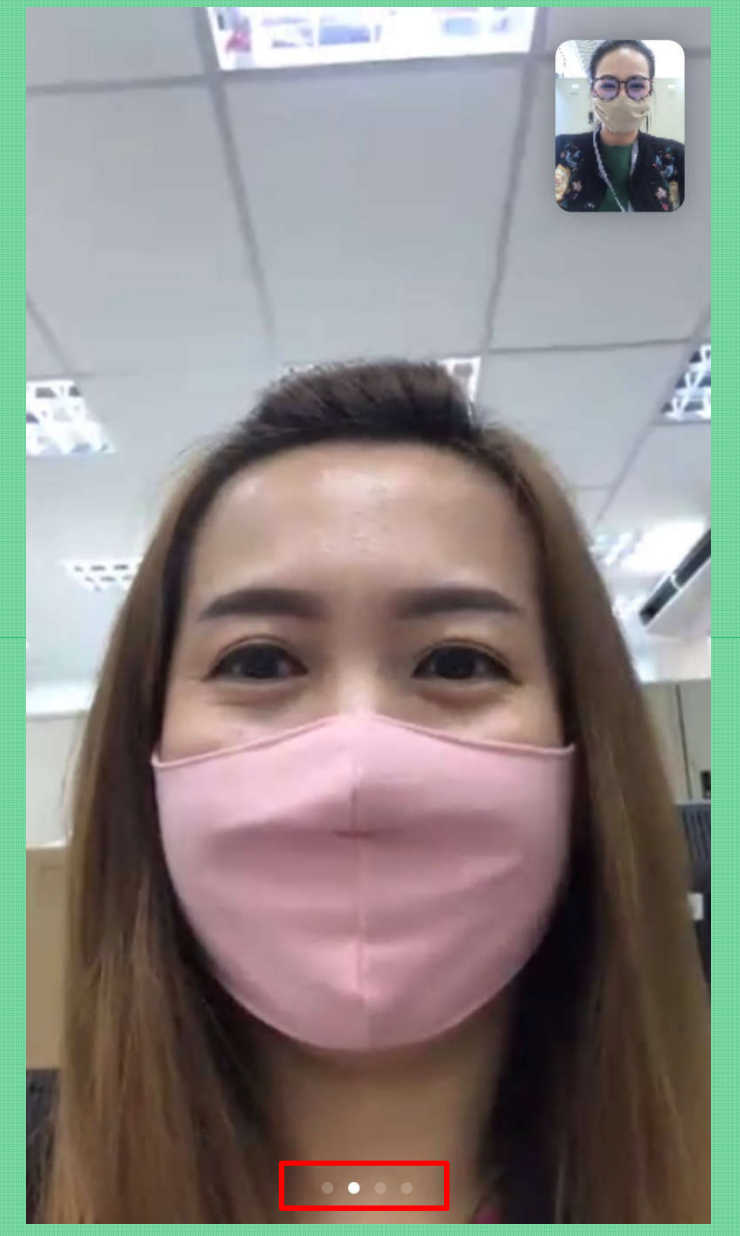

◄-----> สามารถปัดหน้าจอไปซ้ายและขวาได้ตามจำนวนจุด

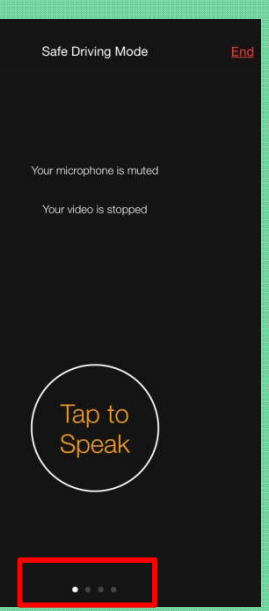

ไม่ต้องการเห็นหน้าใคร ฟังแต่เสียง และจะกด วงกลม นั้นเพื่อพูด (ไม่ค่อยนิยมใช้กัน)

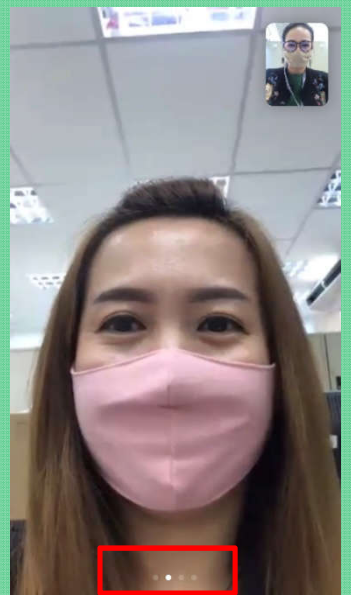

เห็นหน้าเพื่อนคนใดคนนึงชัดๆ (แล้วแต่ใครชอบ)

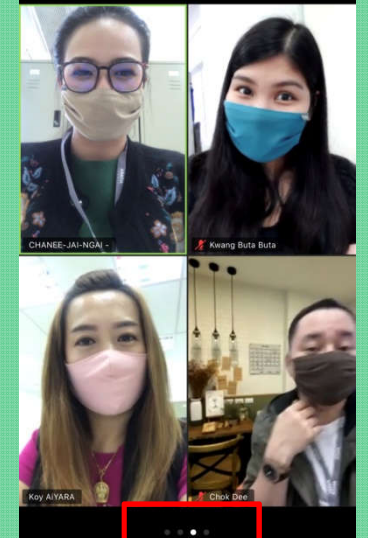

เห็นหน้าเพื่อน 4 คน ในหน้าจอเดียวกัน (แล้วแต่ใครชอบ)

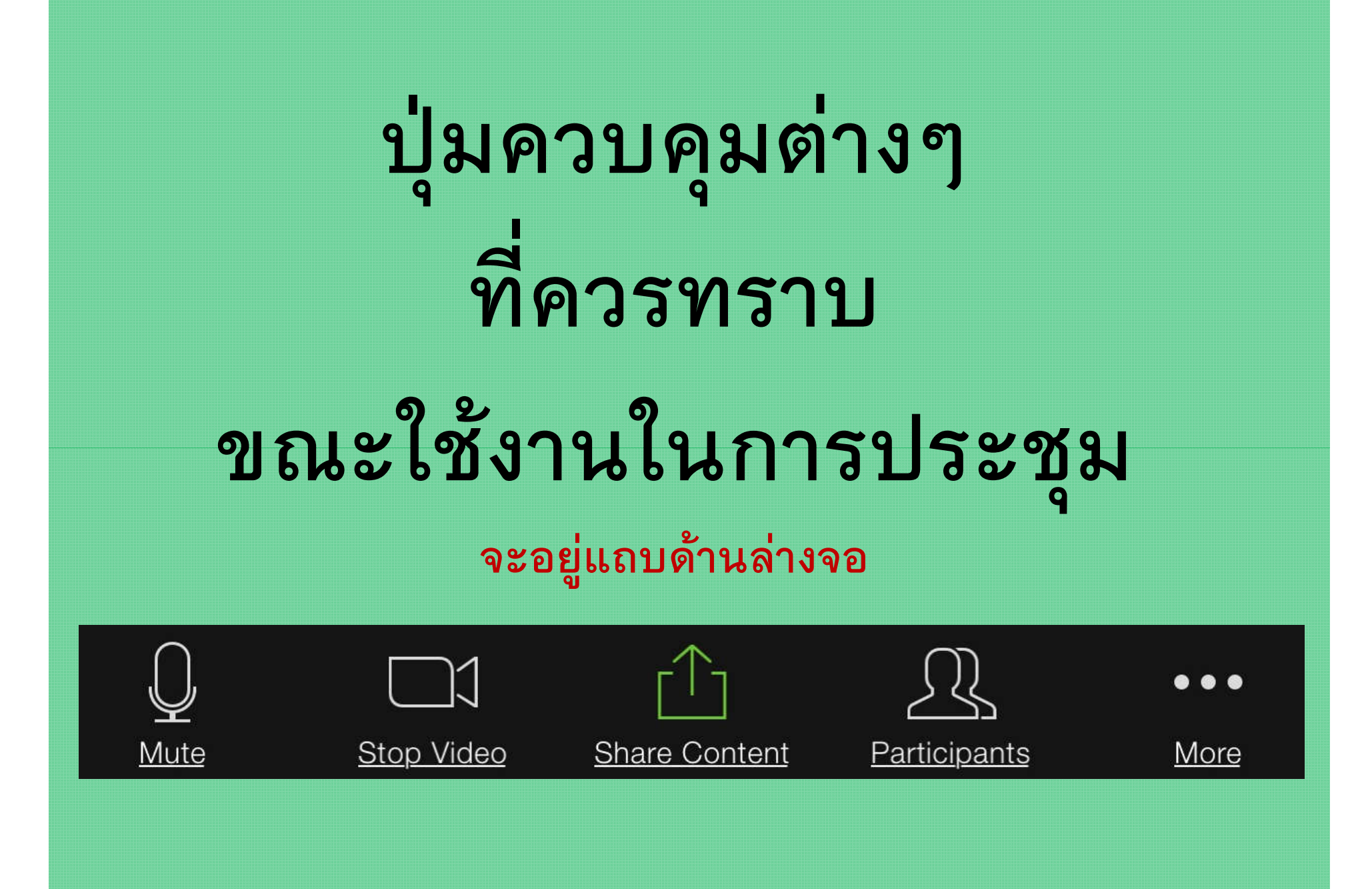

# <image>

Ky AIYAR

0 0 0 0

เมื่อสัมผัสหน้าจอที่รูปตนเอง 1 ครั้ง

| ••• dtac-T   | 4G                     | 15:20          | 51% 🛄 |
|--------------|------------------------|----------------|-------|
| <b>⊂</b> ]») | $\widehat{\mathbf{t}}$ | 748-613-8118 🖻 | End   |

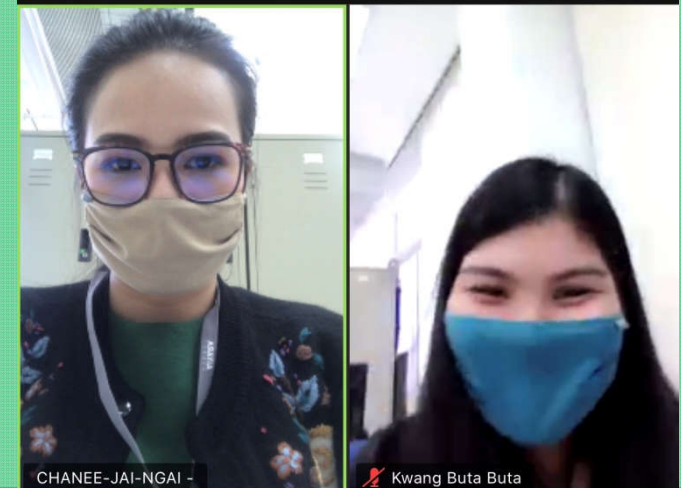

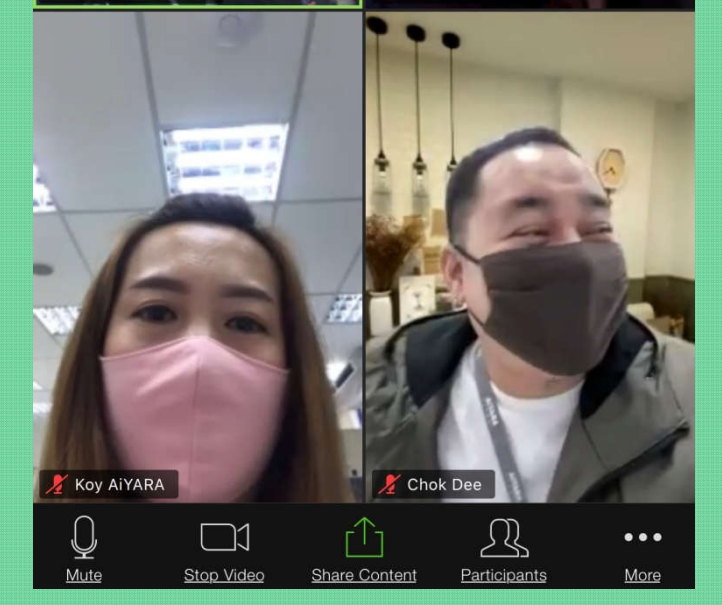

จะมีเมนูขึ้นมาด้านล่าง

# หน้าที่แต่ละปุ่ม

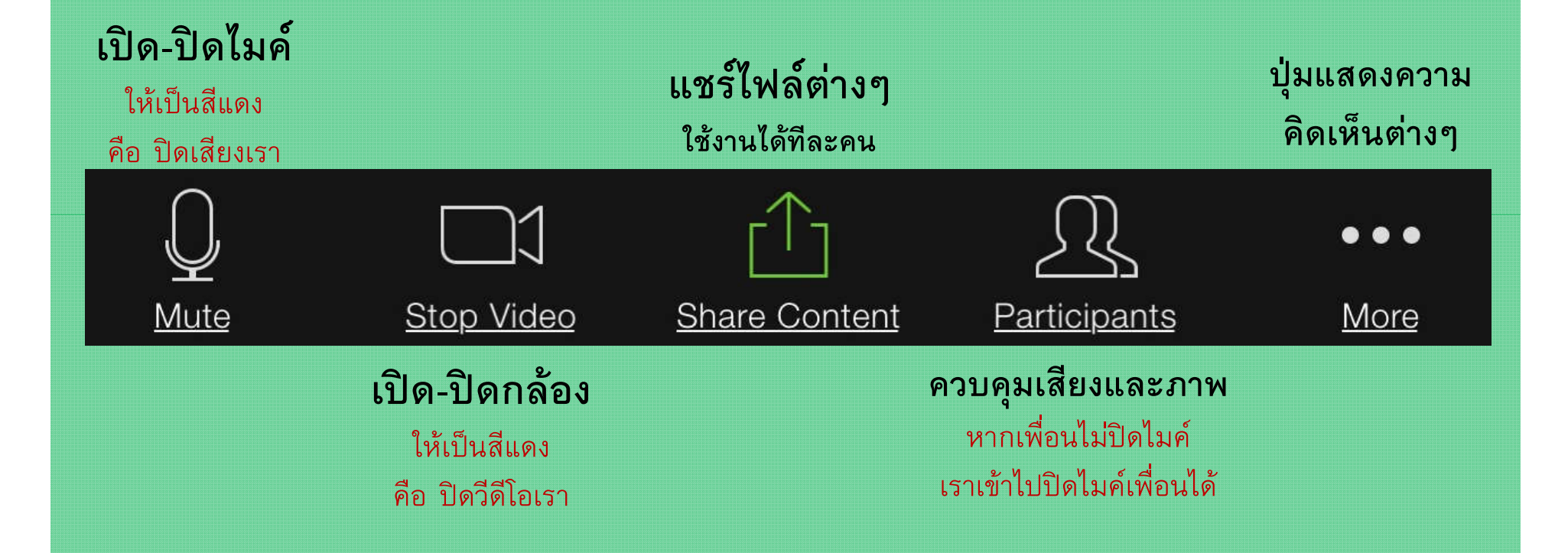

# ตัวอย่าง การใช้งานแต่ละปุ่ม

<u>(คู่มือนี้เป็นการแนะนำเบื้องต้นที่จำเป็น</u> <u>เพื่อให้ท่านติดตามข่าวสารไอยราได้ใกล้ชิดที่สุด</u> <u>ส่วนเพิ่มเติมอยากให้ท่านลองเล่นดู)</u> หากเกินข้อผิดพลาด!!! ไม่ต้องตกใจ ปิดเครื่อง..แล้วเปิดใหม่..นะคะ

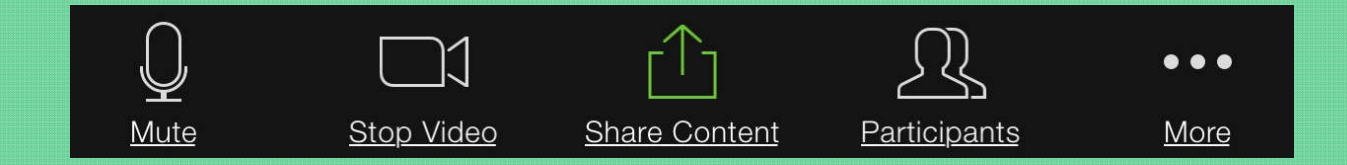

**เปิด-ปิดไมค์** ให้เป็นสีแดง คือ ปิดเสียงเรา

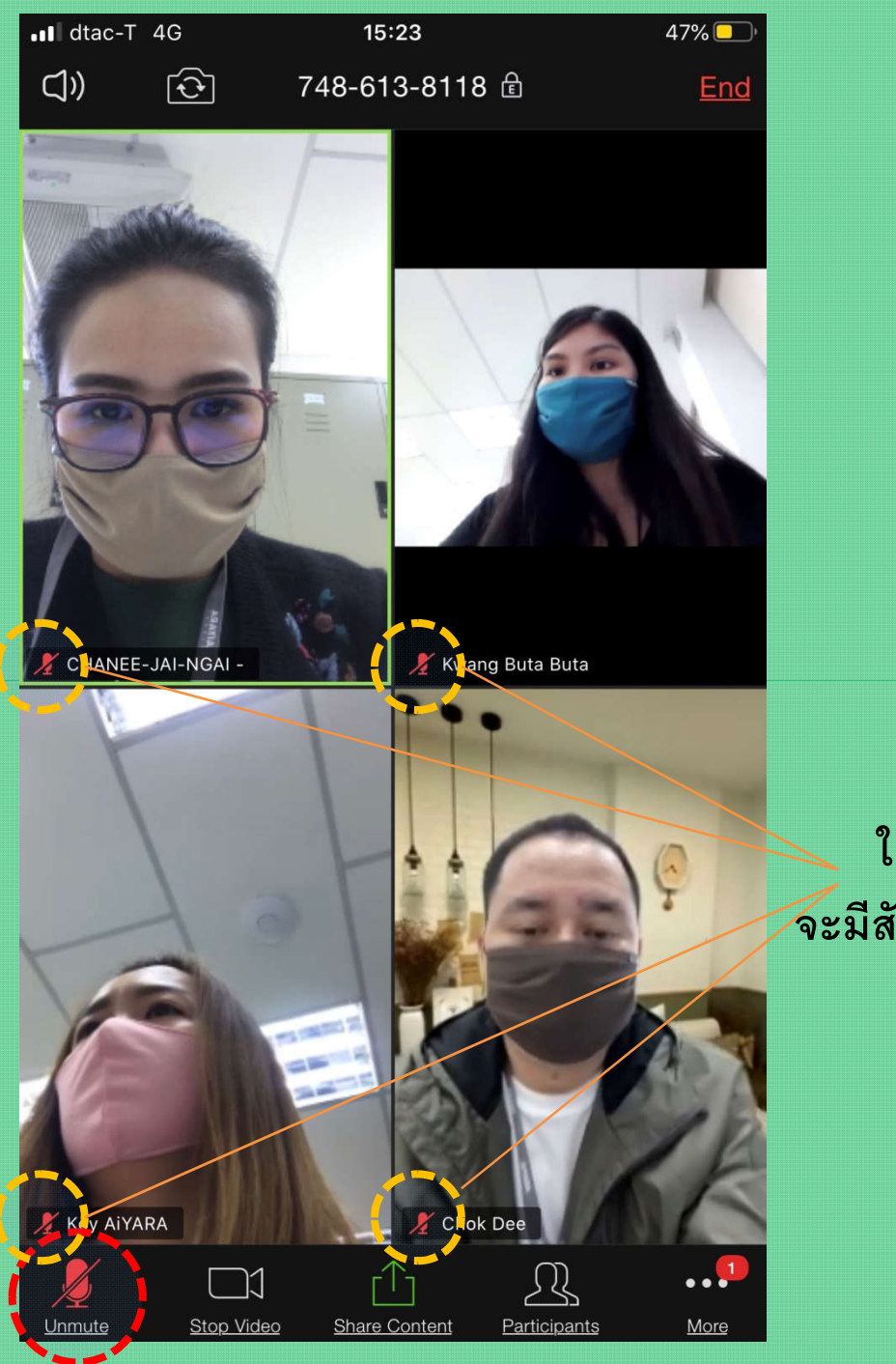

ใครปิดไมค์แล้ว จะมีสัญลักษณ์ไมค์สีแดง หน้าชื่อ

## **เปิด-ปิดกล้อง** ให้เป็นสีแดง คือ ปิดวีดีโอเรา

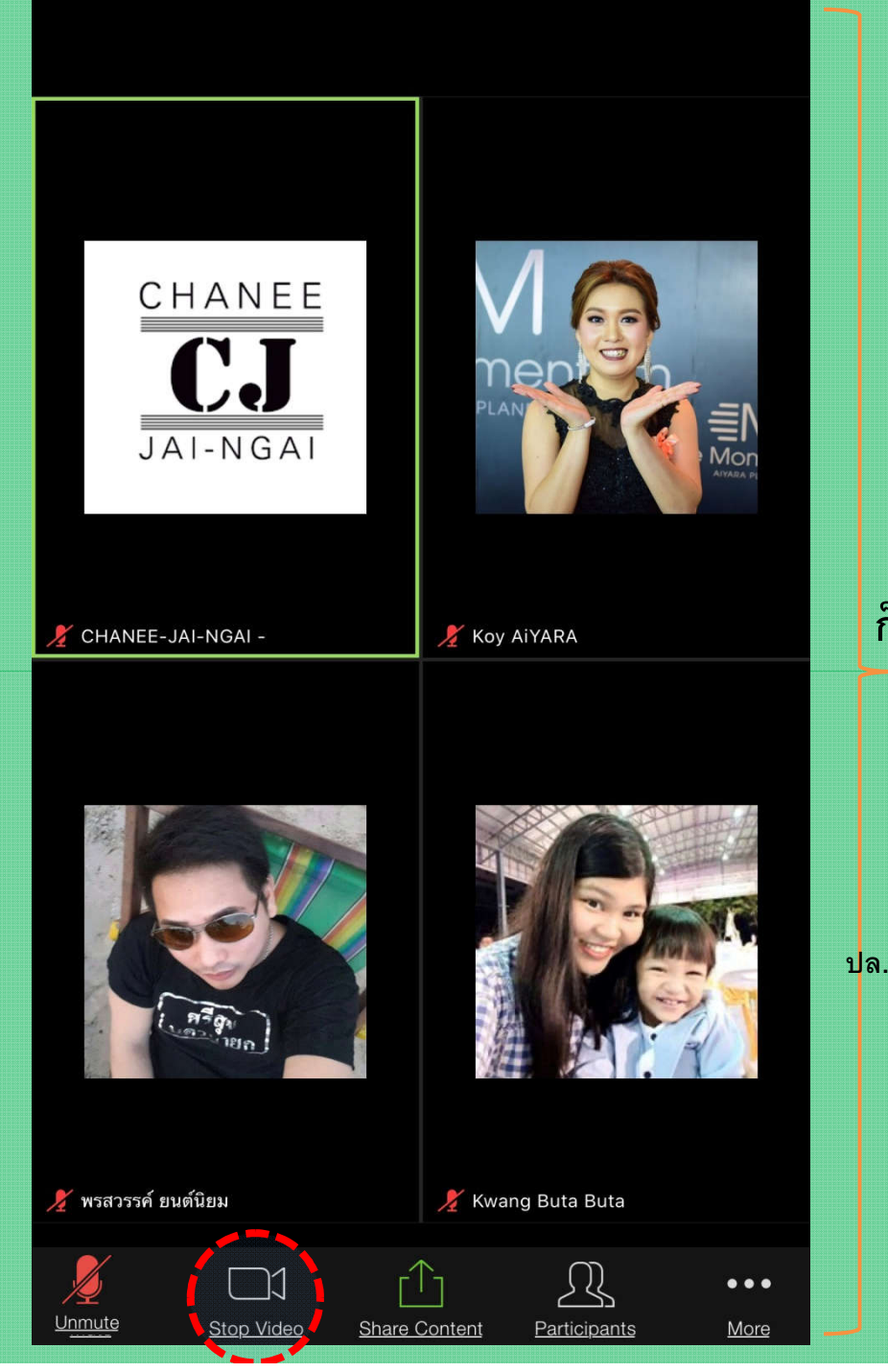

## จากที่เป็นภาพวีดีโอ ก็จะเปลี่ยนเป็น ภาพนิ่ง

(ส่วนใหญ่แล้วแต่ความชอบ ไม่ต้องปิดวีดีโอก็ได้ แต่หากอยู่ในสถานที่ไม่เหมาะสม เช่น อยู่ในห้องน้ำแต่ อยากประชุมกับเพื่อนๆด้วย ปล. ก็ปิดทั้งเสียง ปิดทั้งกล้อง นะคะ^^)

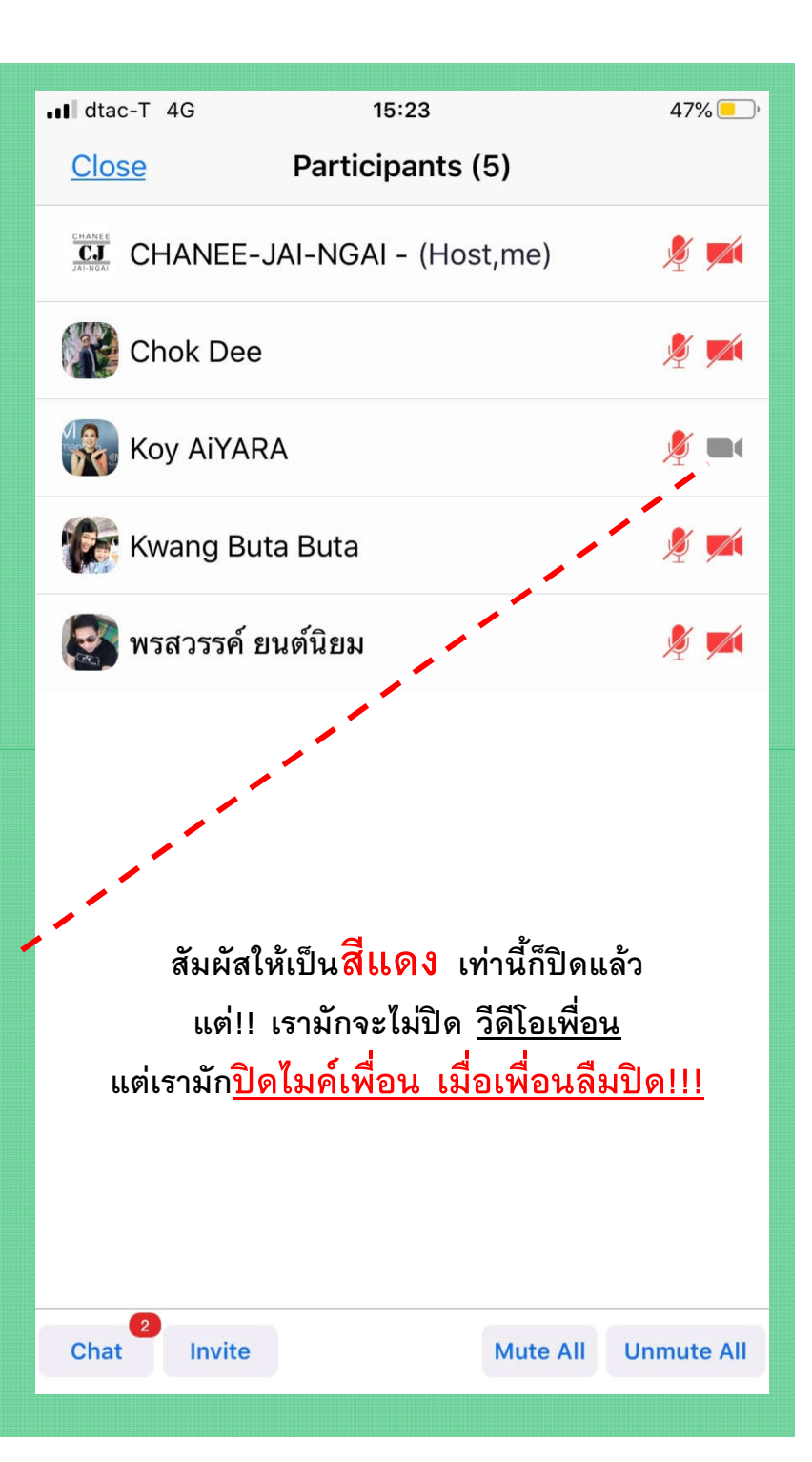

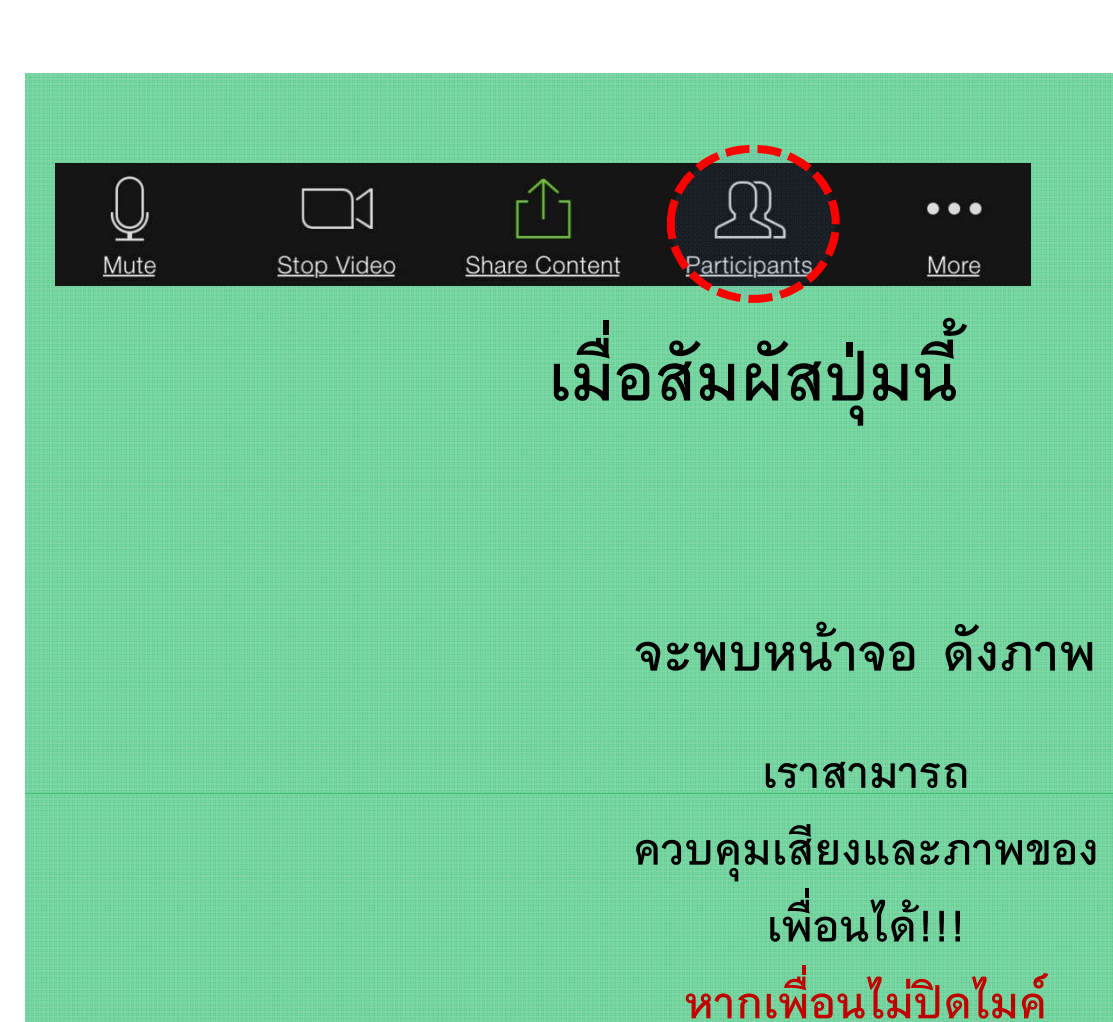

เราเข้าไปปิดไมค์เพื่อนได้

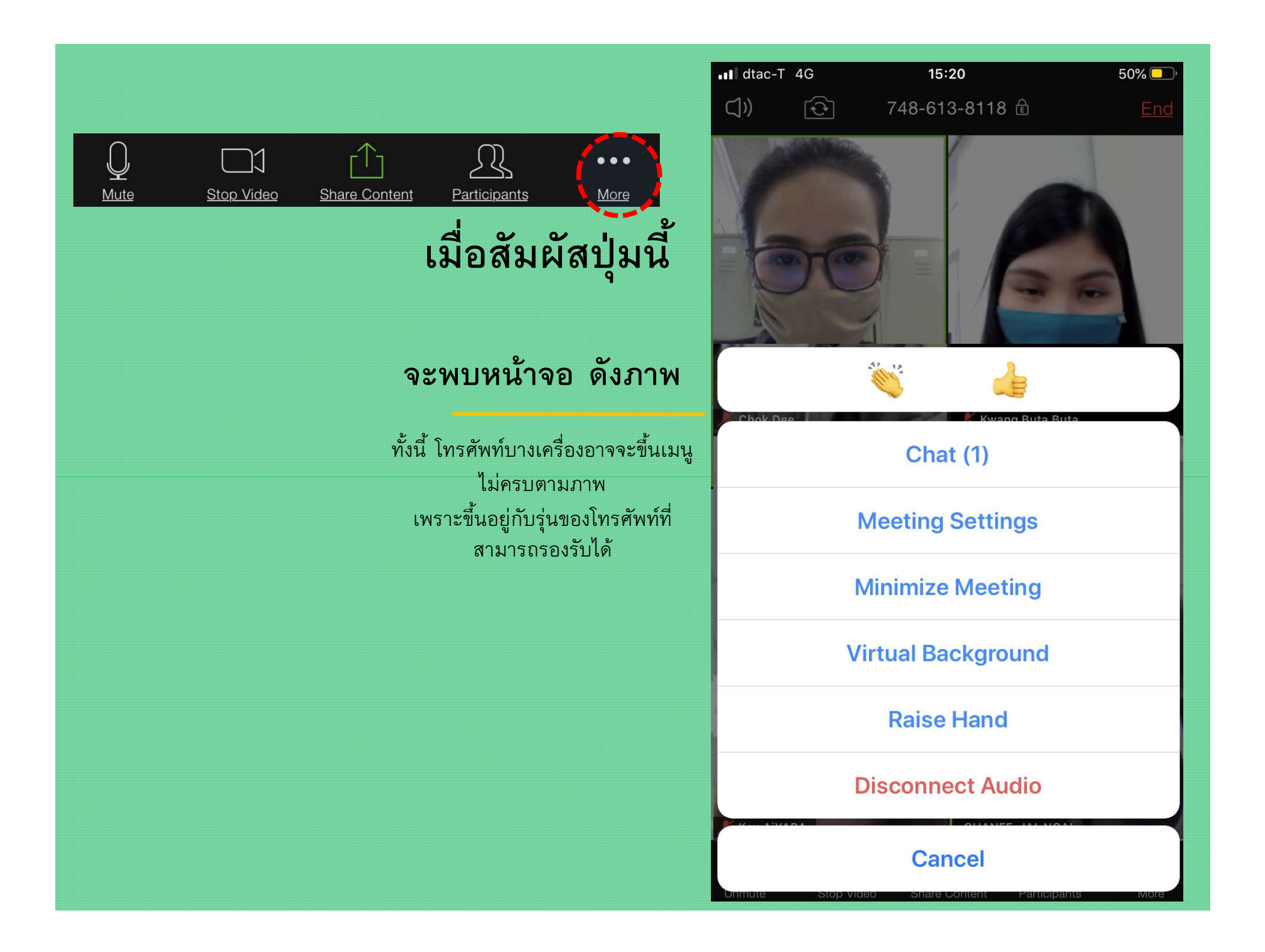

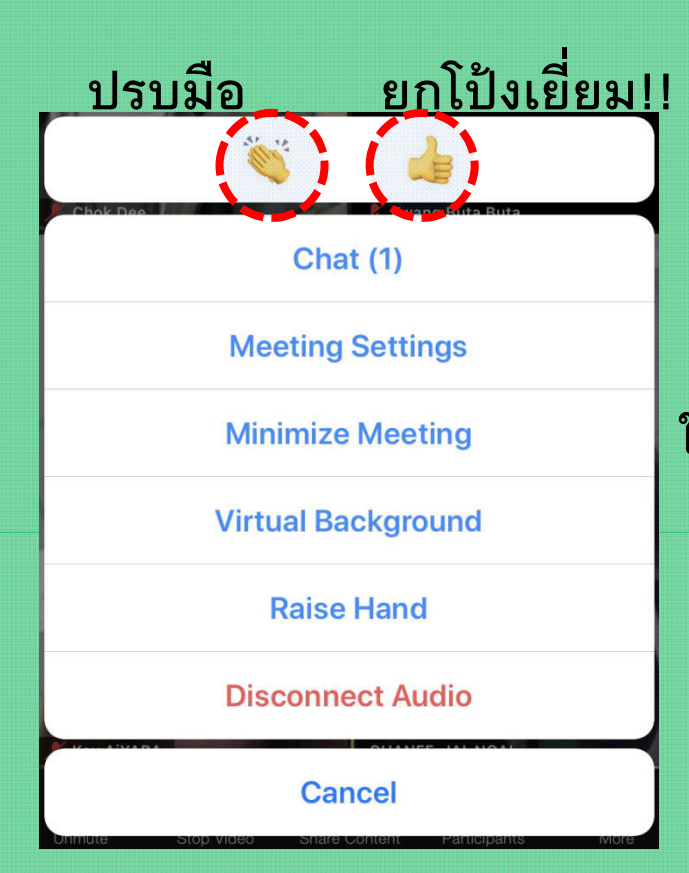

ใครกดภาพ มือหรือโป้ง จะขึ้นที่รูปคนนั้น ประมาณ 30 วินาที ก็จะหายไป

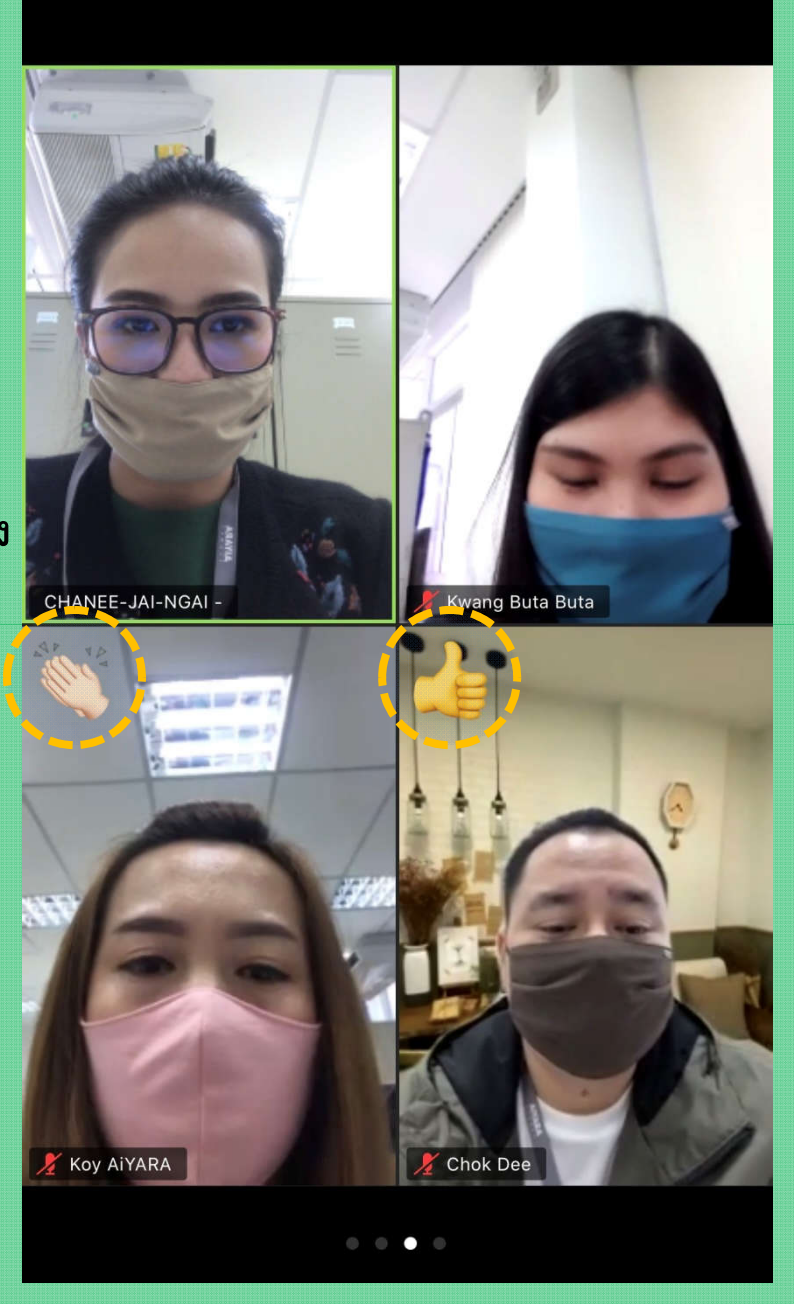

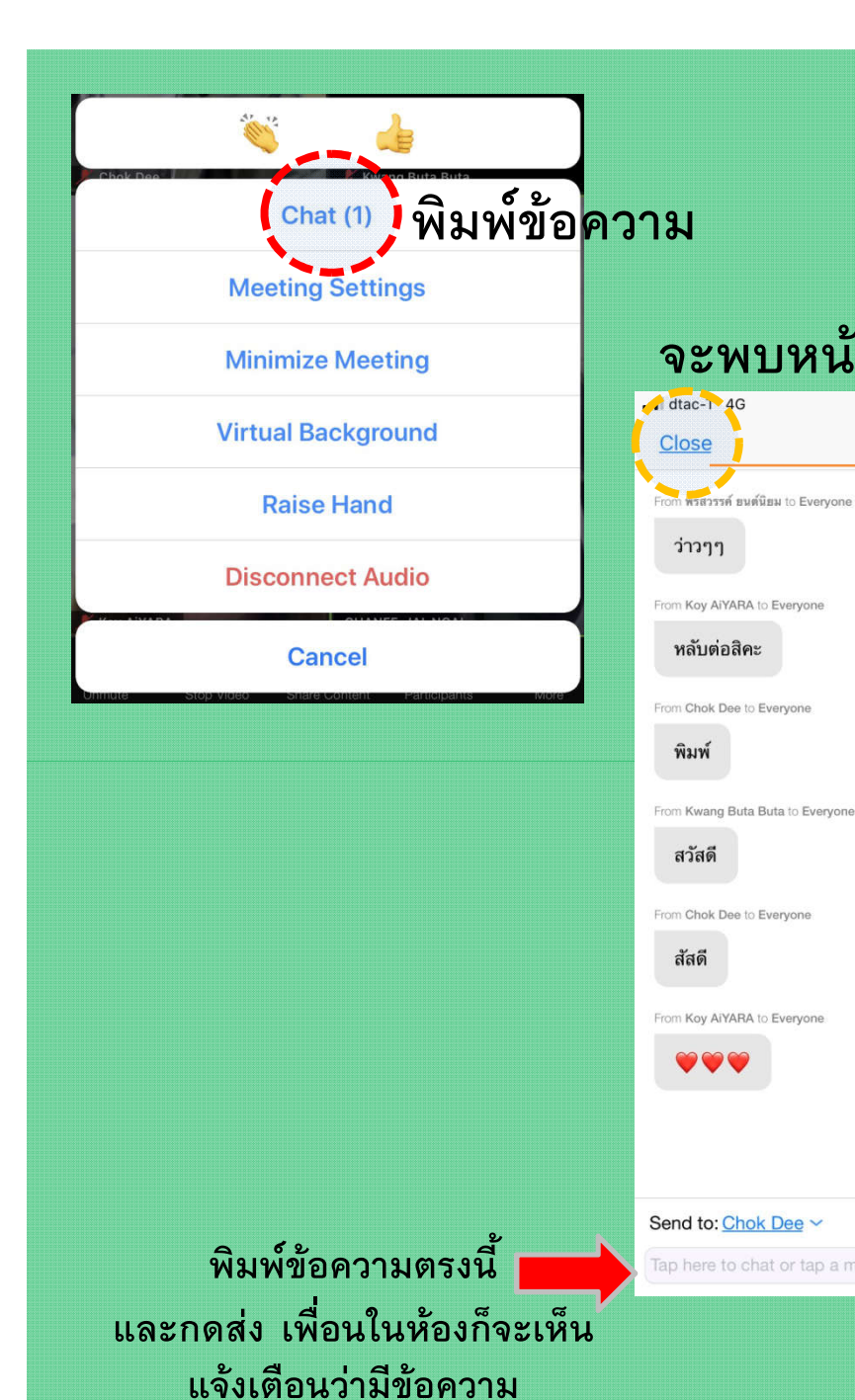

## จะพบหน้าจอ ดังภาพ 48% 15:21 $\triangle$ Chat ออกจากแชท Tap here to chat or tap a message to reply Send

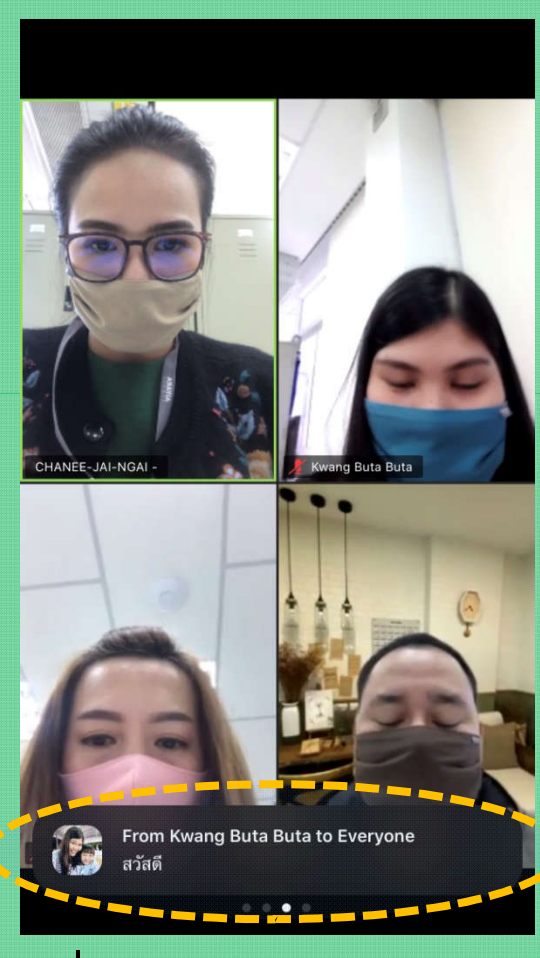

เพื่อนในห้องก็จะเห็นแจ้งเดือน แบบนี้ กดเข้าไปดูก็จะเข้าแชท

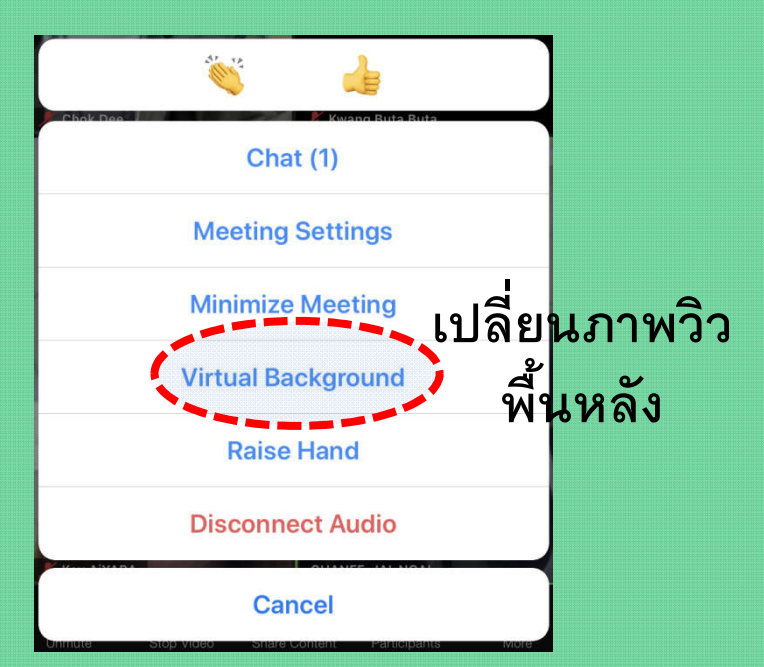

#### เลือกรูปพื้นหลังได้ตามใจ ภาพด้านหลังก็จะเปลี่ยนไป

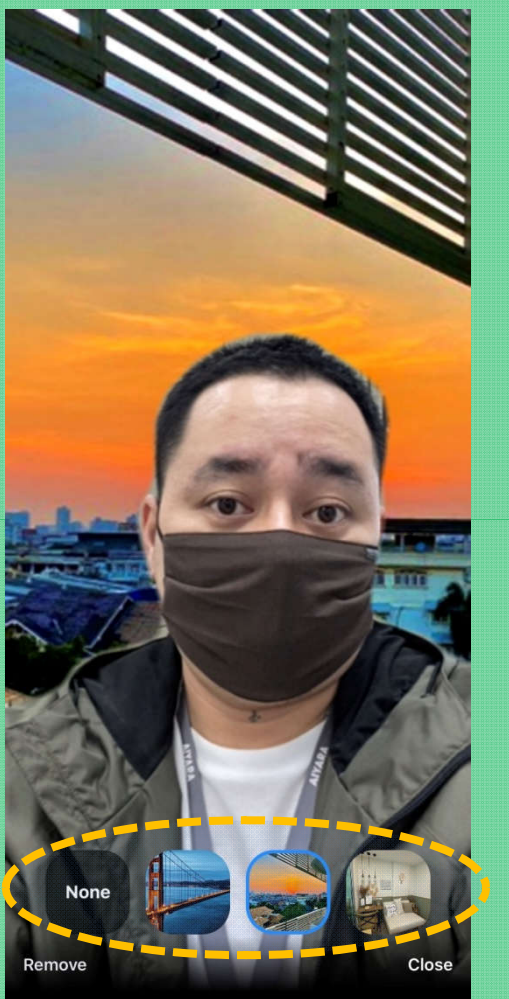

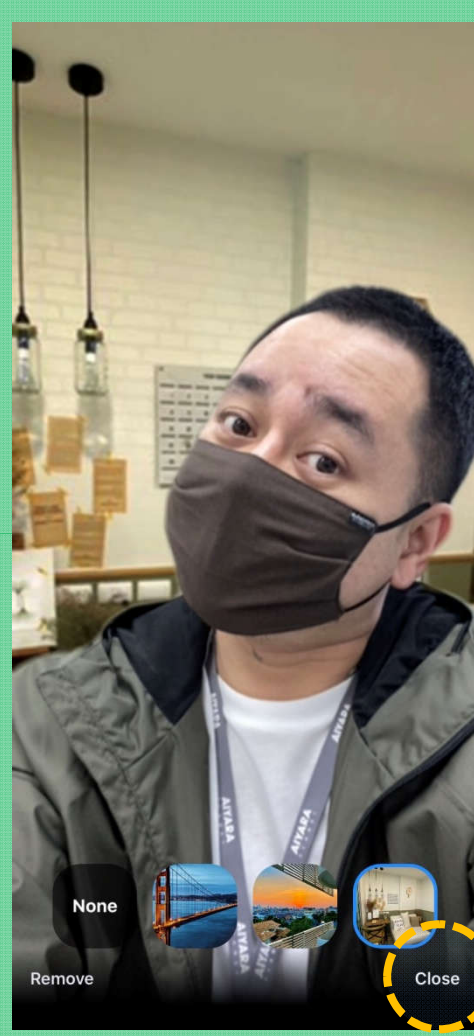

ออกจากการ เปลี่ยนรูป

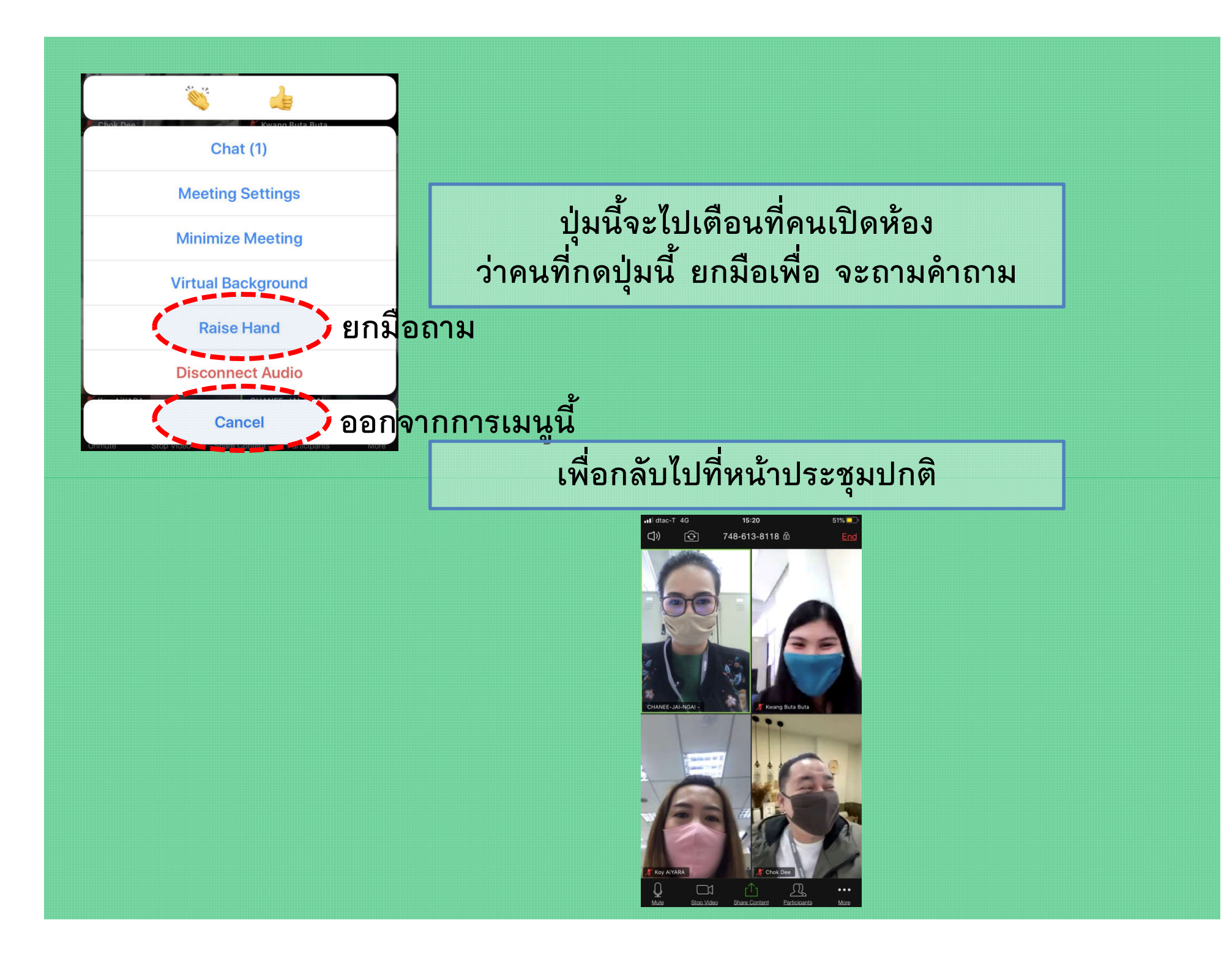

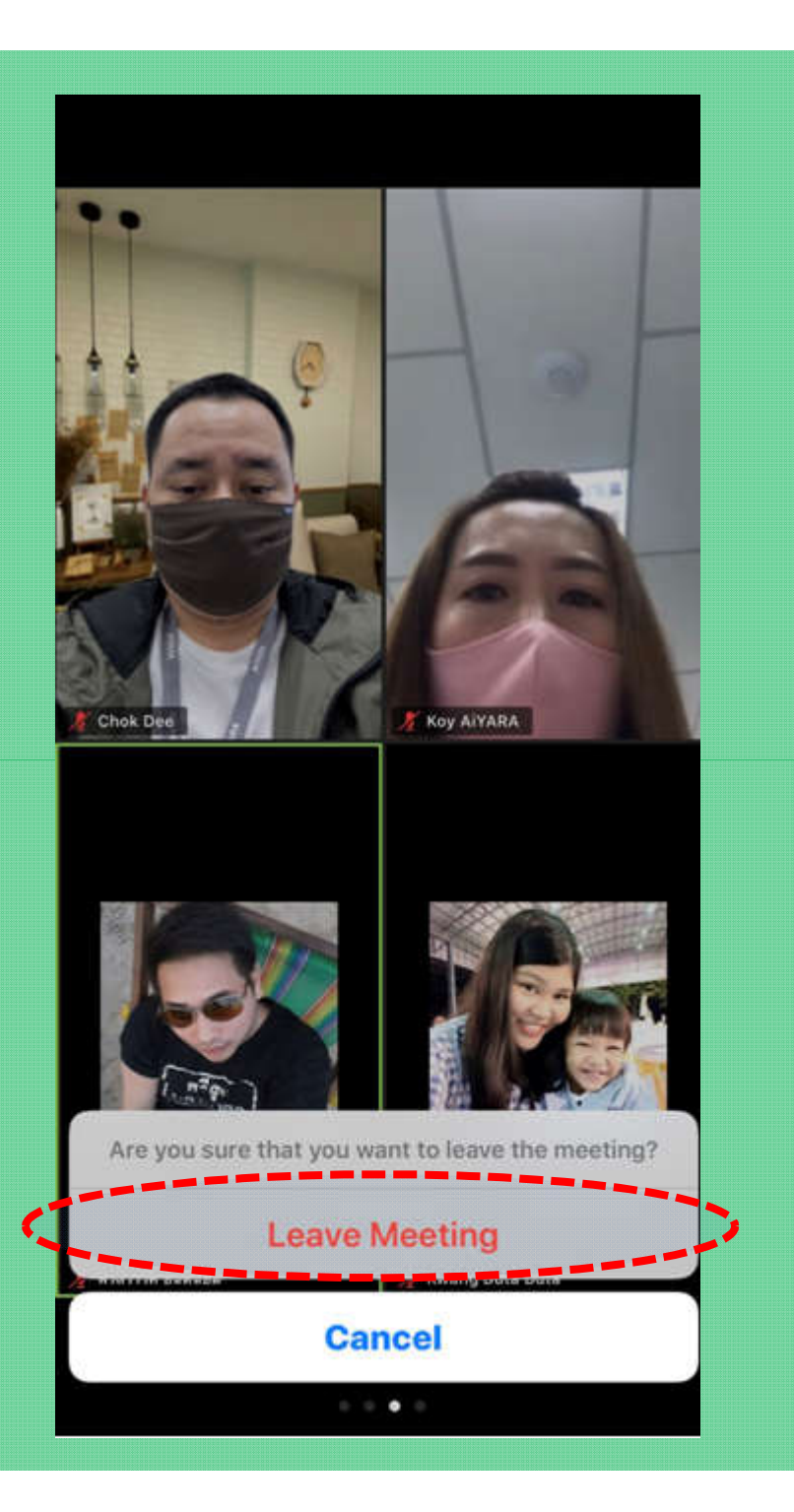

## จบการประชุม หรือออกจากห้องประชุม

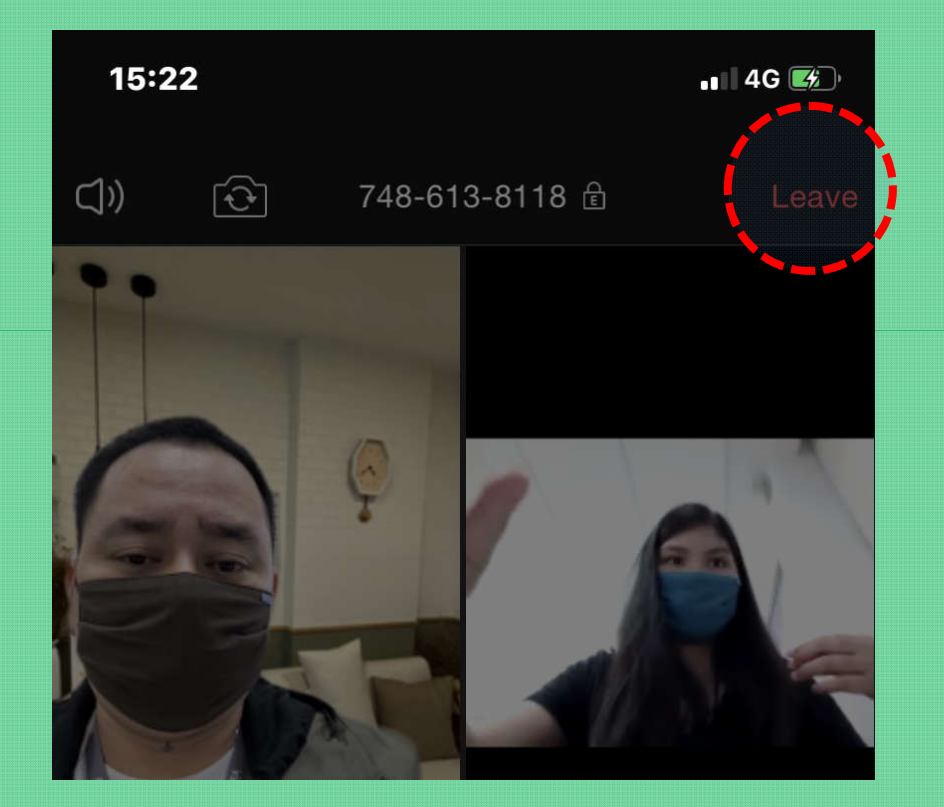

## <u>ข้อมูลเพิ่มเติม</u>

- ห้องประชุมจากโปรแกรม ZOOM สามารถใช้งานได้ฟรี ขอเพียงสัญญาณอินเตอร์เน็ตแรงๆ
- ทุกท่านสามารถเป็นคนเปิดห้องประชุมได้ แนะนำให้ศึกษาเพิ่มเติมจากคลิปในยูทูป
- ชูมที่ใช้งานได้ฟรี สามารถใช้งานได้ 40 นาที หากหลุดออกจากห้องไม่ต้องตกใจ!!
- บัญชีของผู้เปิดห้องที่เสียค่าบริการสามารถใช้งานได้มากกว่า 40 นาที ณ ที่นี้บอสไอยราเปิดห้อง ZOOM เอาไว้รองรับการใช้งานของสมาชิกแล้ว ดังนั้น ผู้เปิดห้องประชุมจะเป็น ทางบริษัทไอยรา
- การนัดหมายเข้าประชุม เพื่อไม่ให้พลาดข้อมูลการเตรียมตัวเข้าห้องประชุม ติดตามได้จากประกาศของบริษัทในทุกช่องทาง ไม่ว่าจะเป็นการส่งข่าวใน ห้องไลน์ เพจบริษัท ฯลฯ

# **ข้อมูลนี้จัดทำขึ้นโดย** #ทีมการตลาดวังในไอยรา

<u>เอกสารนี้เป็นเอกสารที่เป็นลิขสิทธิ์เฉพาะสมาชิก</u> <u>บริษัท ไอยรา แพลนเน็ต จำกัด เท่านั้น</u> ถ้าเป็นประโยชน์ โปรดแชร์ ขอบคุณคร่า

## อีกหนึ่งช่องทางการติดตาม บริษัท ไอยรา แพลนเน็ต จำกัด

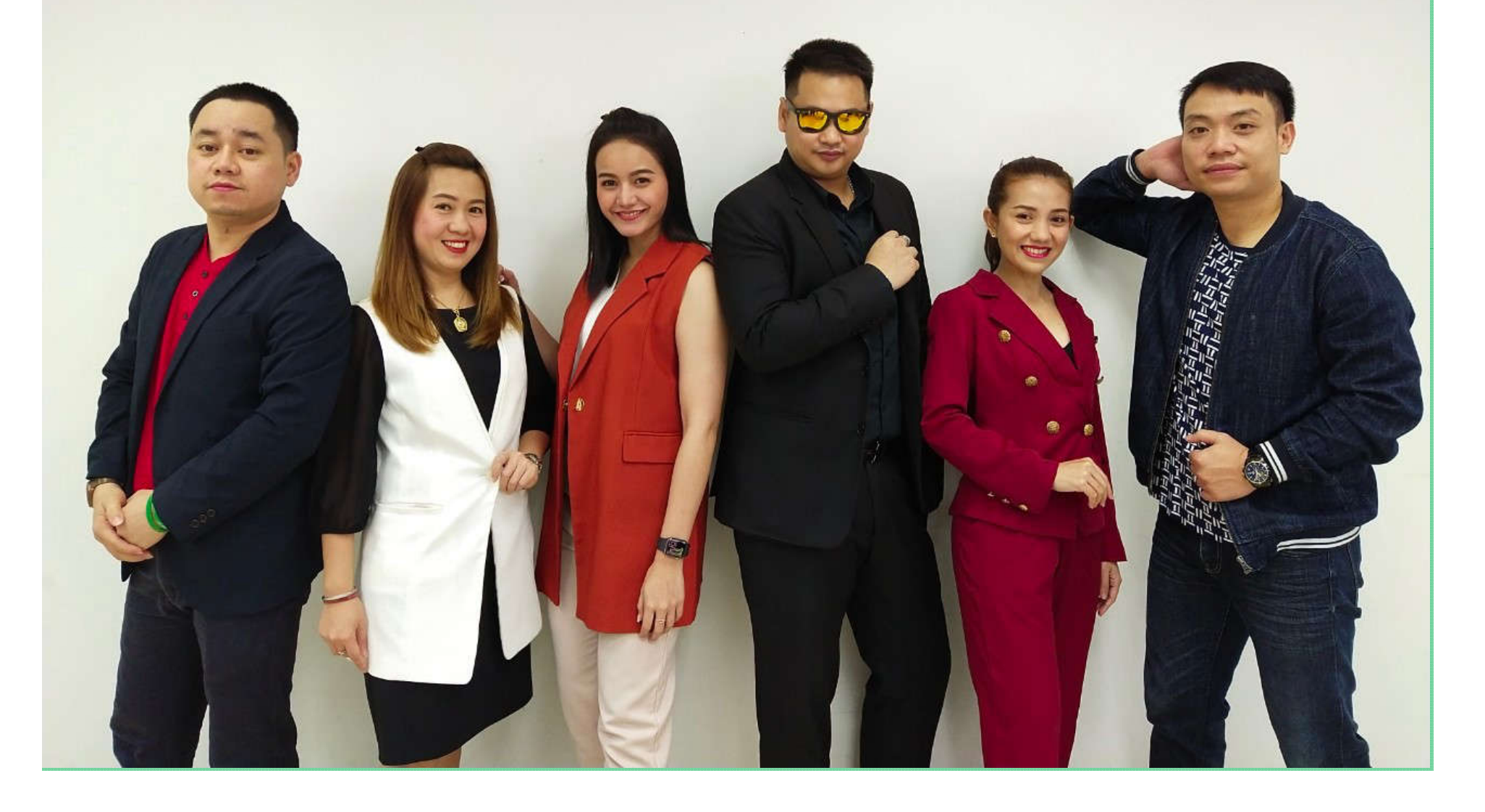

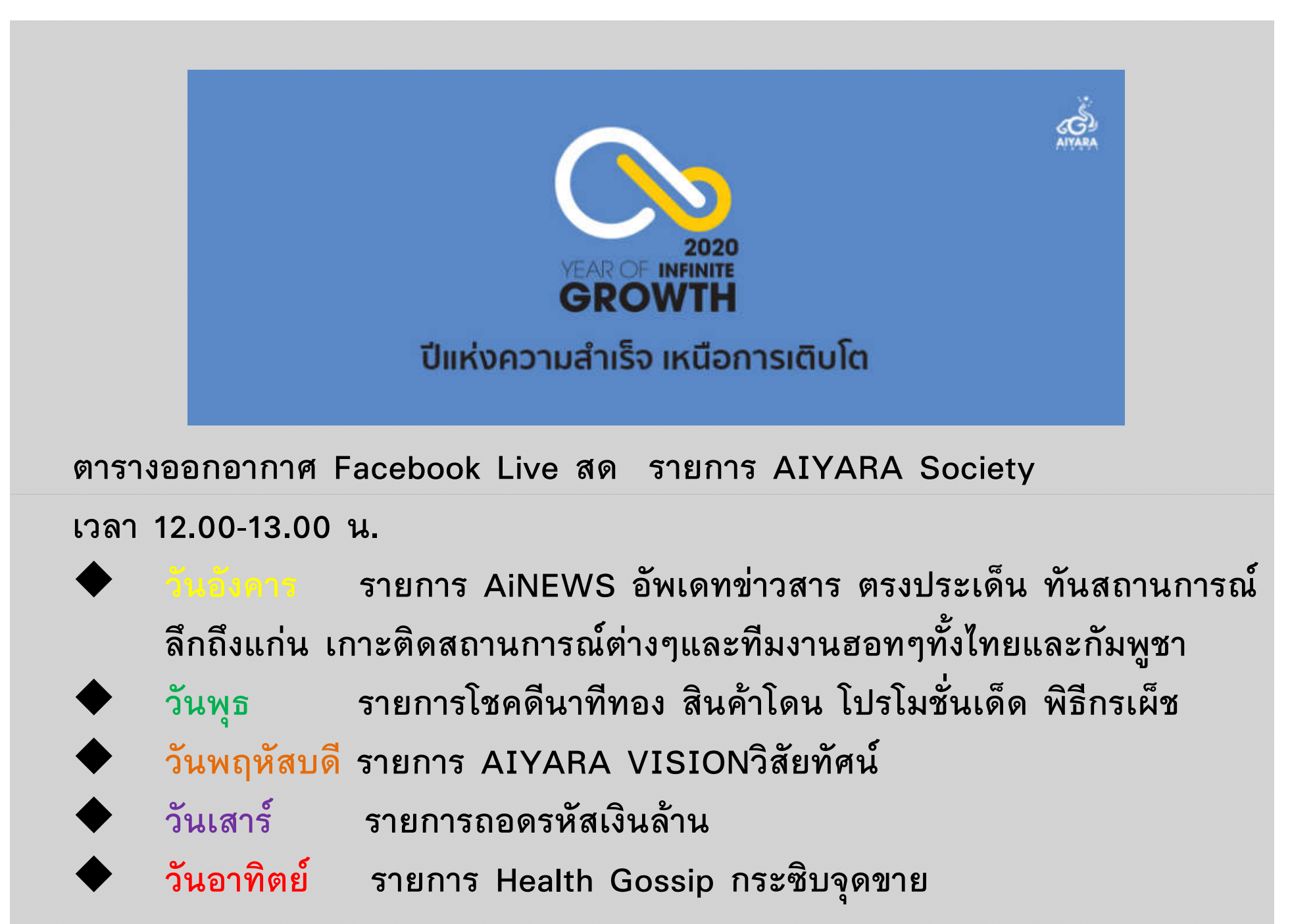